# 採用VPN服務模組的Catalyst 6500和Cisco IOS路 由器之間的IPsec LAN到LAN通道組態範例

### 目錄

 簡介

 必要條件

 需求

 採用元件

 慣例

 背景資訊

 設定

 網路圖表

 使用第2層接入或中繼埠配置IPsec

 驗證

 疑難排解

 疑難排解指令

 相關資訊

# <u>簡介</u>

本文描述如何在具有VPN加速服務模組的Cisco Catalyst 6500系列交換機和Cisco IOS®路由器之間 建立IPsec LAN到LAN隧道。

# <u>必要條件</u>

### <u>需求</u>

本文件沒有特定需求。

### 採用元件

本文中的資訊係根據以下軟體和硬體版本:

- 適用於Catalyst 6000 Supervisor Engine的Cisco IOS軟體版本12.2(14)SY2,含IPsec VPN服務 模組
- 執行Cisco IOS軟體版本12.3(4)T的Cisco 3640路由器

本文中的資訊是根據特定實驗室環境內的裝置所建立。文中使用到的所有裝置皆從已清除(預設))的組態來啟動。如果您的網路正在作用,請確保您已瞭解任何指令可能造成的影響。

如需文件慣例的詳細資訊,請參閱思科技術提示慣例。

## <u>背景資訊</u>

Catalyst 6500 VPN服務模組具有兩個千兆乙太網(GE)埠,沒有外部可見聯結器。這些埠可定址僅用 於配置。連線埠1一律是內部連線埠。此埠處理來自和流向內部網路的所有流量。第二個埠(埠 2)處理來自WAN或外部網路的所有流量。這兩個埠始終在802.1Q中繼模式下配置。VPN服務模組 使用一種稱為線路中凸點(BITW)的技術來傳輸封包。

資料包由一對VLAN處理,一個VLAN內部的第3層和一個外部VLAN的第2層。封包從內部到外部 ,透過稱為編碼位址識別邏輯(EARL)的方法路由到內部VLAN。在對資料包進行加密後,VPN服務 模組將使用相應的外部VLAN。在解密過程中,使用外部VLAN將來自外部的封包橋接到VPN服務模 組。VPN服務模組解密封包並將該VLAN對應到內部VLAN後,EARL會將封包路由到適當的LAN連 線埠。發出crypto connect vlan命令,將第3層內部VLAN和第2層外部VLAN連線在一起。Catalyst 6500系列交換器中有三種型別的連線埠:

- 路由埠 預設情況下,所有乙太網埠都是路由埠。這些連線埠具有與其相關聯的隱藏VLAN。
- 存取連接埠 這些連線埠具有與其相關的外部或VLAN中繼線通訊協定(VTP)VLAN。您可以將 多個埠與定義的VLAN關聯。
- 中繼埠 這些埠承載許多外部或VTP VLAN,所有資料包都以802.1Q報頭封裝在這些埠上。

### <u>設定</u>

本節提供用於設定本文件中所述功能的資訊。

註:使用<u>Command Lookup Tool</u>(僅限<u>註冊</u>客戶)查詢有關本文檔中使用的命令的更多資訊。

#### 網路圖表

本檔案會使用下圖所示的網路設定:

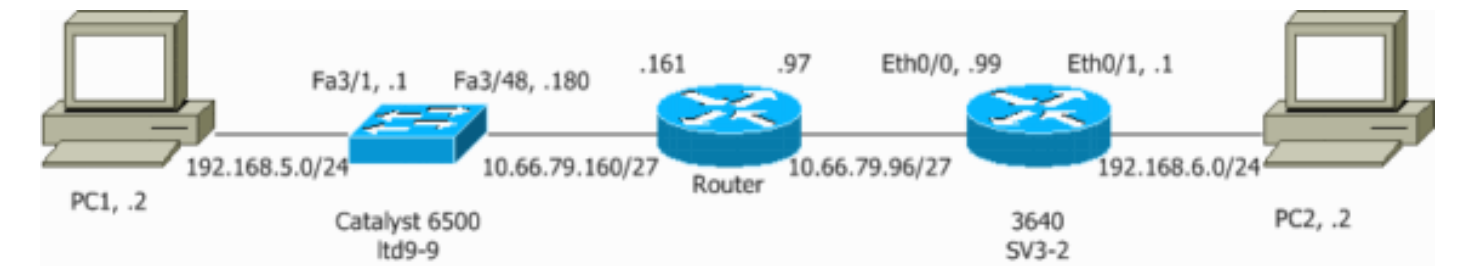

#### 使用第2層接入或中繼埠配置IPsec

執行以下步驟,藉助外部物理介面的第2層接入或中繼埠配置IPsec。

 將內部VLAN新增到VPN服務模組的內部埠。假設VPN服務模組位於插槽4中。使用VLAN 100作為內部VLAN,使用VLAN 209作為外部VLAN。按如下方式配置VPN服務模組GE埠:

interface GigabitEthernet4/1
no ip address

```
flowcontrol receive on
flowcontrol send off
switchport
switchport trunk encapsulation dotlq
switchport trunk allowed vlan 1,100,1002-1005
switchport mode trunk
cdp enable
interface GigabitEthernet4/2
no ip address
flowcontrol receive on
flowcontrol send off
switchport
switchport trunk encapsulation dotlq
switchport trunk allowed vlan 1,209,1002-1005
switchport mode trunk
cdp enable
spanning-tree portfast trunk
```

2. 新增VLAN 100介面和隧道終止的介面(在本例中為vlan 209,如下所示)。

```
interface Vlan100
ip address 10.66.79.180 255.255.255.224
```

```
interface Vlan209
no ip address
crypto connect vlan 100
```

3. 將外部實體連線埠設定為存取或主干連線埠(在此案例中為FastEthernet 3/48,如此處所示)。

!--- This is the configuration that uses an access port. interface FastEthernet3/48
no ip address
switchport
switchport access vlan 209
switchport mode access

!--- This is the configuration that uses a trunk port. interface FastEthernet3/48
no ip address switchport
switchport trunk encapsulation dot1q
switchport mode trunk

- 4. 建立旁路NAT。將這些條目新增到no nat語句中,以免除在這些網路之間的命名: access-list inside\_nat0\_outbound permit ip 192.168.5.0 0.0.0.255 192.168.6.0 0.0.0.255 global (outside) 1 interface nat (inside) 0 access-list inside\_nat0\_outbound nat (inside) 1 192.168.5.0 255.255.0
- 5. 建立密碼編譯組態以及定義要加密的流量的存取控制清單(ACL)。建立一個ACL(在本例中為 ACL 100),定義從內部網路192.168.5.0/24到遠端網路192.168.6.0/24的流量,如下所示:

access-list 100 permit ip 192.168.5.0 0.0.0.255 192.168.6.0 0.0.0.255

定義您的Internet安全關聯和金鑰管理協定(ISAKMP)策略提案,如下所示:

crypto isakmp policy 1 hash md5 authentication pre-share group 2

發出此命令(在本例中)以使用和定義預共用金鑰。

crypto isakmp key cisco address 10.66.79.99

定義您的IPsec方案,如下所示:

crypto ipsec transform-set cisco esp-des esp-md5-hmac

建立加密對映語句,如下所示:

crypto map cisco 10 ipsec-isakmp set peer 10.66.79.99 set transform-set cisco match address 100

6. 將密碼編譯對應套用到VLAN 100介面,如下所示:

interface vlan100 crypto map cisco

#### 使用的是這些配置。

- Catalyst 6500
- Cisco IOS路由器

Catalyst 6500

```
!--- Define the Phase 1 policy. crypto isakmp policy 1
hash md5
authentication pre-share
group 2
crypto isakmp key cisco address 10.66.79.99
1
!--- Define the encryption policy for this setup. crypto
ipsec transform-set cisco esp-des esp-md5-hmac
!
!--- Define a static crypto map entry for the peer !---
with mode ipsec-isakmp. !--- This indicates that
Internet Key Exchange (IKE) !--- is used to establish
the IPsec !--- security associations (SAs) to protect
the traffic !--- specified by this crypto map entry.
crypto map cisco 10 ipsec-isakmp
set peer 10.66.79.99
set transform-set cisco
match address 100
1
1
no spanning-tree vlan 100
!
!
1
interface FastEthernet3/1
ip address 192.168.5.1 255.255.255.0
!
!--- This is the outside Layer 2 port that allows VLAN
!--- 209 traffic to enter. interface FastEthernet3/48 no
ip address switchport switchport trunk encapsulation
dotlq switchport mode trunk ! interface
GigabitEthernet4/1 no ip address flowcontrol receive on
```

flowcontrol send off switchport switchport trunk encapsulation dotlq !--- VLAN 100 is defined as the Interface VLAN (IVLAN). switchport trunk allowed vlan 1,100,1002-1005 switchport mode trunk cdp enable interface GigabitEthernet4/2 no ip address flowcontrol receive on flowcontrol send off switchport switchport trunk encapsulation dotlq !--- The Port VLAN (PVLAN) configuration is handled transparently by !--- the VPN service module without user configuration !--- or involvement. It also is not shown in the configuration. !--- Note: For every IVLAN, a corresponding PVLAN exists. switchport trunk allowed vlan 1,209,1002-1005 switchport mode trunk cdp enable spanning-tree portfast trunk interface Vlan1 no ip address shutdown 1 !--- This is the IVLAN that is configured to intercept the traffic !--- destined to the secure port on which the inside port !--- of the VPN service module is the only port present. interface Vlan100 ip address 10.66.79.180 255.255.255.224 crypto map cisco !--- This is the secure port that is a virtual Layer 3 interface. !--- This interface purposely does not have a Layer 3 IP address !--- configured. This is normal for the BITW process. !--- The IP address is moved from this interface to VLAN 100 to !--- accomplish BITW. This brings the VPN service module into !--- the packet path. interface Vlan209 no ip address crypto connect vlan 100 1 ip classless !--- Configure the routing so that the device !--- is directed to reach its destination network. ip route 0.0.0.0 0.0.0.0 10.66.79.161 global (outside) 1 interface !--- NAT 0 prevents NAT for networks specified in the ACL inside\_nat0\_outbound. nat (inside) 0 access-list inside\_nat0\_outbound nat (inside) 1 192.168.5.0 255.255.255.0 !--- This access list (inside\_nat0\_outbound) is used with the **nat zero** command. !--- This prevents traffic which matches the access list from undergoing !--- network address translation (NAT). The traffic specified by this ACL is !--- traffic that is to be encrypted and !--- sent across the VPN tunnel. This ACL is intentionally !--the same as (100). !--- Two separate access lists should always be used in this configuration. access-list inside\_nat0\_outbound permit ip 192.168.5.0 0.0.0.255 192.168.6.0 0.0.0.255

!--- This is the crypto ACL. access-list 100 permit ip
192.168.5.0 0.0.0.255 192.168.6.0 0.0.0.255

#### Cisco IOS路由器

```
SV3-2#show run
Building configuration...
Current configuration : 1268 bytes
1
version 12.3
service timestamps debug datetime msec
service timestamps log datetime msec
no service password-encryption
1
hostname SV3-2
boot-start-marker
boot-end-marker
1
1
no aaa new-model
ip subnet-zero
1
ip audit notify log
ip audit po max-events 100
ip ssh break-string
no ftp-server write-enable
!--- Define the Phase 1 policy. crypto isakmp policy 1
hash md5
authentication pre-share
group 2
crypto isakmp key cisco address 10.66.79.180
!--- Define the encryption policy for this setup. crypto
ipsec transform-set cisco esp-des esp-md5-hmac
1
!--- Define a static crypto map entry for the peer !---
with mode ipsec-isakmp. This indicates that IKE !--- is
used to establish the IPsec !--- SAs to protect the
traffic !--- specified by this crypto map entry. crypto
map cisco 10 ipsec-isakmp
set peer 10.66.79.180
set transform-set cisco
match address 100
!--- Apply the crypto map to the interface. interface
Ethernet0/0 ip address 10.66.79.99 255.255.255.224 half-
duplex crypto map cisco
1
interface Ethernet0/1
ip address 192.168.6.1 255.255.255.0
half-duplex
no keepalive
1
ip http server
no ip http secure-server
ip classless
!--- Configure the routing so that the device !--- is
directed to reach its destination network. ip route
0.0.0.0 0.0.0.0 10.66.79.97
```

```
!--- This is the crypto ACL. access-list 100 permit ip
192.168.6.0 0.0.0.255 192.168.5.0 0.0.0.255
!
!
control-plane
!
!
line con 0
line aux 0
line vty 0 4
!
end
```

### 使用路由埠配置IPsec

﹐執行以下步驟,藉助外部物理介面的第3層路由埠配置IPsec。

 將內部VLAN新增到VPN服務模組的內部埠。假設VPN服務模組位於插槽4中。使用VLAN 100作為內部VLAN,使用VLAN 209作為外部VLAN。按如下方式配置VPN服務模組GE埠:

```
interface GigabitEthernet4/1
no ip address
flowcontrol receive on
flowcontrol send off
switchport
switchport trunk encapsulation dotlq
switchport trunk allowed vlan 1,100,1002-1005
switchport mode trunk
cdp enable
interface GigabitEthernet4/2
no ip address
flowcontrol receive on
flowcontrol send off
switchport
switchport trunk encapsulation dotlg
switchport trunk allowed vlan 1,209,1002-1005
switchport mode trunk
cdp enable
spanning-tree portfast trunk
```

2. 新增VLAN 100介面和隧道終止的介面(在本例中為FastEthernet3/48,如下所示)。

```
interface Vlan100
ip address 10.66.79.180 255.255.255.224
```

```
interface FastEthernet3/48
no ip address
crypto connect vlan 100
```

3. 建立旁路NAT。將這些條目新增到no nat語句中,以免除在這些網路之間的命名:

access-list inside\_nat0\_outbound permit ip 192.168.5.0 0.0.0.255
192.168.6.0 0.0.0.255
global (outside) 1 interface
nat (inside) 0 access-list inside\_nat0\_outbound
nat (inside) 1 192.168.5.0 255.255.255.0

 4. 建立密碼編譯組態和定義要加密的流量的ACL。建立一個ACL(在本例中為ACL 100),定義 從內部網路192.168.5.0/24到遠端網路192.168.6.0/24的流量,如下所示: 定義您的ISAKMP策略建議,如下所示:

```
crypto isakmp policy 1
hash md5
authentication pre-share
group 2
```

發出以下命令(在本例中)以使用和定義預共用金鑰:

crypto isakmp key cisco address 10.66.79.99

定義您的IPsec方案,如下所示:

crypto ipsec transform-set cisco esp-des esp-md5-hmac

建立加密對映語句,如下所示:

```
crypto map cisco 10 ipsec-isakmp
set peer 10.66.79.99
set transform-set cisco
match address 100
```

5. 將密碼編譯對應套用到VLAN 100介面,如下所示:

interface vlan100 crypto map cisco

使用的是這些配置。

- Catalyst 6500
- <u>Cisco IOS路由器</u>

Catalyst 6500

```
!--- Define the Phase 1 policy. crypto isakmp policy 1
hash md5
authentication pre-share
group 2
crypto isakmp key cisco address 10.66.79.99
1
!
!--- Define the encryption policy for this setup. crypto
ipsec transform-set cisco esp-des esp-md5-hmac
!--- Define a static crypto map entry for the peer !---
with mode ipsec-isakmp. This indicates that IKE !--- is
used to establish the IPsec !--- SAs to protect the
traffic !--- specified by this crypto map entry. crypto
map cisco 10 ipsec-isakmp
set peer 10.66.79.99
set transform-set cisco
match address 100
!
1
no spanning-tree vlan 100
```

```
interface FastEthernet3/1
ip address 192.168.5.1 255.255.255.0
!--- This is the secure port that is configured in
routed port mode. !--- This routed port mode does not
have a Layer 3 IP address !--- configured. This is
normal for the BITW process. !--- The IP address is
moved from this interface to the VLAN 100 to !---
accomplish BITW. This brings the VPN service module into
!--- the packet path. This is the Layer 2 port VLAN on
which the !--- outside port of the VPN service module
also belongs. interface FastEthernet3/48 no ip address
crypto connect vlan 100
interface GigabitEthernet4/1
no ip address
flowcontrol receive on
flowcontrol send off
switchport
switchport trunk encapsulation dotlq
!--- VLAN 100 is defined as the IVLAN. switchport trunk
allowed vlan 1,100,1002-1005
switchport mode trunk
cdp enable
!
interface GigabitEthernet4/2
no ip address
flowcontrol receive on
flowcontrol send off
switchport
switchport trunk encapsulation dotlq
!--- The PVLAN configuration is handled transparently by
the !--- VPN service module without user configuration
!--- or involvement. It also is not shown in the
configuration. !--- Note: For every IVLAN, a
corresponding PVLAN exists.
switchport trunk allowed vlan 1,209,1002-1005
switchport mode trunk
cdp enable
spanning-tree portfast trunk
interface Vlan1
no ip address
shutdown
!--- This is the IVLAN that is configured to intercept
the traffic !--- destined to the secure port on which
the inside port of the !--- VPN service module is the
only port present. interface Vlan100 ip address
10.66.79.180 255.255.255.224 crypto map cisco
1
ip classless
!--- Configure the routing so that the device !--- is
directed to reach its destination network. ip route
0.0.0.0 0.0.0.0 10.66.79.161
global (outside) 1 interface
!--- NAT 0 prevents NAT for networks specified in the
ACL inside_nat0_outbound. nat (inside) 0 access-list
inside_nat0_outbound nat (inside) 1 192.168.5.0
255.255.255.0 !--- This access list
(inside_nat0_outbound) is used with the nat zero
```

command. !--- This prevents traffic which matches the access list from undergoing !--- network address translation (NAT). The traffic specified by this ACL is !--- traffic that is to be encrypted and !--- sent across the VPN tunnel. This ACL is intentionally !--the same as (100). !--- Two separate access lists should always be used in this configuration. access-list inside\_nat0\_outbound permit ip 192.168.5.0 0.0.0.255 192.168.6.0 0.0.0.255 !--- This is the crypto ACL. access-list 100 permit ip 192.168.5.0 0.0.0.255 192.168.6.0 0.0.0.255 Cisco IOS路由器 SV3-2# show run Building configuration... Current configuration : 1268 bytes 1 version 12.3 service timestamps debug datetime msec service timestamps log datetime msec no service password-encryption 1 hostname SV3-2 1 boot-start-marker boot-end-marker 1 1 no aaa new-model ip subnet-zero 1 ip audit notify log ip audit po max-events 100 ip ssh break-string no ftp-server write-enable 1 !--- Define the Phase 1 policy. crypto isakmp policy 1 hash md5 authentication pre-share group 2 crypto isakmp key cisco address 10.66.79.180 1 1 !--- Define the encryption policy for this setup. crypto ipsec transform-set cisco esp-des esp-md5-hmac 1 !--- Define a static crypto map entry for the peer !--with mode ipsec-isakmp. This indicates that IKE !--- is used to establish the IPsec !--- SAs to protect the traffic !--- specified by this crypto map entry. crypto map cisco 10 ipsec-isakmp set peer 10.66.79.180 set transform-set cisco match address 100 !--- Apply the crypto map to the interface. interface Ethernet0/0 ip address 10.66.79.99 255.255.255.224 halfduplex crypto map cisco

```
interface Ethernet0/1
 ip address 192.168.6.1 255.255.255.0
half-duplex
no keepalive
!
!
ip http server
no ip http secure-server
ip classless
!--- Configure the routing so that the device !--- is
directed to reach its destination network. ip route
0.0.0.0 0.0.0.0 10.66.79.97
1
1
!--- This is the crypto ACL. access-list 100 permit ip
192.168.6.0 0.0.0.255 192.168.5.0 0.0.0.255
!
!
control-plane
!
!
line con 0
line aux 0
line vty 0 4
!
end
```

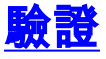

本節提供的資訊用於確認您的組態是否正常運作。

<u>輸出直譯器工具</u>(僅供<u>已註冊</u>客戶使用)(OIT)支援某些**show**命令。使用OIT檢視**show**命令輸出的分析 。

- show crypto ipsec sa 顯示當前IPsec SA使用的設定。
- show crypto isakmp sa 顯示對等體上的所有當前IKE SA。
- show crypto vlan 顯示與加密配置關聯的VLAN。
- show crypto eli 顯示VPN服務模組統計資訊。

有關驗證和排除IPsec故障的其他資訊,請參閱IP安全故障排除— 瞭解和使用debug命令。

# <u>疑難排解</u>

本節提供的資訊用於對組態進行疑難排解。

### <u>疑難排解指令</u>

注意:發出debug指令之前,請參閱<u>有關Debug指令的重要資訊</u>。

- debug crypto ipsec 顯示第2階段的IPsec協商。
- debug crypto isakmp 顯示第1階段的ISAKMP協商。
- debug crypto engine 顯示加密的流量。
- clear crypto isakmp 清除與第1階段相關的SA。
- clear crypto sa 清除與第2階段相關的SA。

有關驗證和排除IPsec故障的其他資訊,請參閱<u>IP安全故障排除— 瞭解和使用debug命令</u>。

# 相關資訊

- IPSec支援頁面
- 配置IPSec網路安全
- 配置Internet金鑰交換安全協定
- <u>技術支援 Cisco Systems</u>